# To view the student profile through Self Service Banner, navigate to the Student Dashboard and click View My Student Profile

| <ul> <li>View My Student Profile</li> </ul>                                                                                                    |                                                                                                    |
|----------------------------------------------------------------------------------------------------|----------------------------------------------------------------------------------------------------|
| View My Schedule Look Up Classes Request Emailed Unofficial Transcript Request Official Transcript/Enrollment Verification View my Grades Add/Drop Courses Pay my Bill                                                                                                    | <ul> <li>Add/Drop Courses</li> <li>View My Schedule</li> <li>View My Detail Schedule</li> <li>Look Up Classes</li> <li>View My Registration Status</li> <li>View My Registration History</li> <li>View On Demand Undergraduate Student Schedule - Wilf (Available on campus onl</li> <li>View On Demand Undergraduate Student Schedule - Beren (Available on campus onl</li> <li>CSL Course Selection Worksheet</li> </ul> |
| / Student Record                                                                                                    | Vother applications                                                                                                    |
| Request Emailed Unofficial Transcript     Request Official Transcript/Enrollment Verification     View my Holds     View my Degree Evaluation (Wurzweiler School of Social Work students only)     View my Student Profile     View my Grades-SSB8     View my Grades-SSB8     View my Grades-YU Custom | <ul> <li>Update Personal Information (Address/Phone)</li> <li>Update Emergency Notification information</li> <li>Request NJ Transit Student Pass</li> <li>Apply to Graduate</li> <li>View Application To Graduate</li> </ul>                                                                                                    |

### Select Term to view the information for that term

| Student • Student Profile                             |                                                                                             |                                                                       |                                                                                                    |              |                |                           |                            |
|-------------------------------------------------------|---------------------------------------------------------------------------------------------|-----------------------------------------------------------------------|----------------------------------------------------------------------------------------------------|--------------|----------------|---------------------------|----------------------------|
| Student Profile                                       |                                                                                             |                                                                       |                                                                                                    |              |                |                           |                            |
| Term: Spring 2023                                     |                                                                                             |                                                                       |                                                                                                    |              |                | Regist                    | ration Notices: 2 Holds: 3 |
| Bio Information<br>Email:<br>Phone:<br>Date of Birth: | CURRICULUM Additional                                                                       |                                                                       |                                                                                                    |              |                |                           |                            |
|                                                       | Ethnicity:<br>Race:<br>Citizensi)<br>Citizensi)c:<br>Emergency Contact:<br>Emergency Phone: | Degree:<br>Level:<br>Program:<br>College:<br>Major:<br>Concentration: | Bachelor of Arts<br>Undergraduate<br>Yeshiva College BA<br>Yeshiva College<br>Psychology<br>Not Provided |              |                |                           |                            |
| Curriculum and Courses Additional Links               | rriculum and Courses General Information  Class: dtilonal Links Status: Terrer              |                                                                       | Not Provided<br>Not Provided<br>Spring 2023<br>Spring 2023                                               |              |                |                           |                            |
| Yeshiva Success Network (Test)                        | Campus:<br>First Term Attended:<br>Last Term Attended:<br>Leave of Absence:                 | REGISTERED COURSES                                                    |                                                                                                    |              |                |                           | ^                          |
|                                                       | Graduation Information                                                                      | Course Title                                                          | Details                                                                                                  | CRN          | Hours          | Registration Status       | Instructor                 |
|                                                       | Graduation Applications:<br>Term:                                                           | Media and Politics                                                    | POL 2170 231                                                                                             | <u>61793</u> | 3              | **Web Registered**        | Matthew Incantalupo        |
| Date:<br>Term:<br>Date:<br>Term:                      | Date:<br>Term:                                                                              | Topics: Character and Ethics                                          | PHI 4930H 241                                                                                            | <u>61863</u> | 3              | **Web Registered**        | Shalom Carmy               |
|                                                       | Date:<br>Term:                                                                              | American Architecture                                                 | ART 1630H 361                                                                                            | 62090        | 3              | **Web Registered**        | Paul Glassman              |
|                                                       | Date:                                                                                       | Psalms                                                                | BIB 2700H 311                                                                                            | 62094        | 2              | **Web Registered**        | Joseph L. Angel            |
|                                                       | Advisors<br>Advisors are not assigned for the selected term.                                | Topics: Analytic Jewish Philo                                         | JTP 4930 341                                                                                             | <u>62189</u> | 0              | Wait List                 | David A. Johnson           |
|                                                       |                                                                                             | Total Hours   Registered Hours:                                       | 11   Billing Hours: 1                                                                                    | 1   CEU Ho   | urs: 0   Min H | lours: 0   Max Hours: 999 |                            |

View your Primary Curriculum in the top right-box View Registered Courses in the bottom right box. View your Class Standing under the General Information on the left.

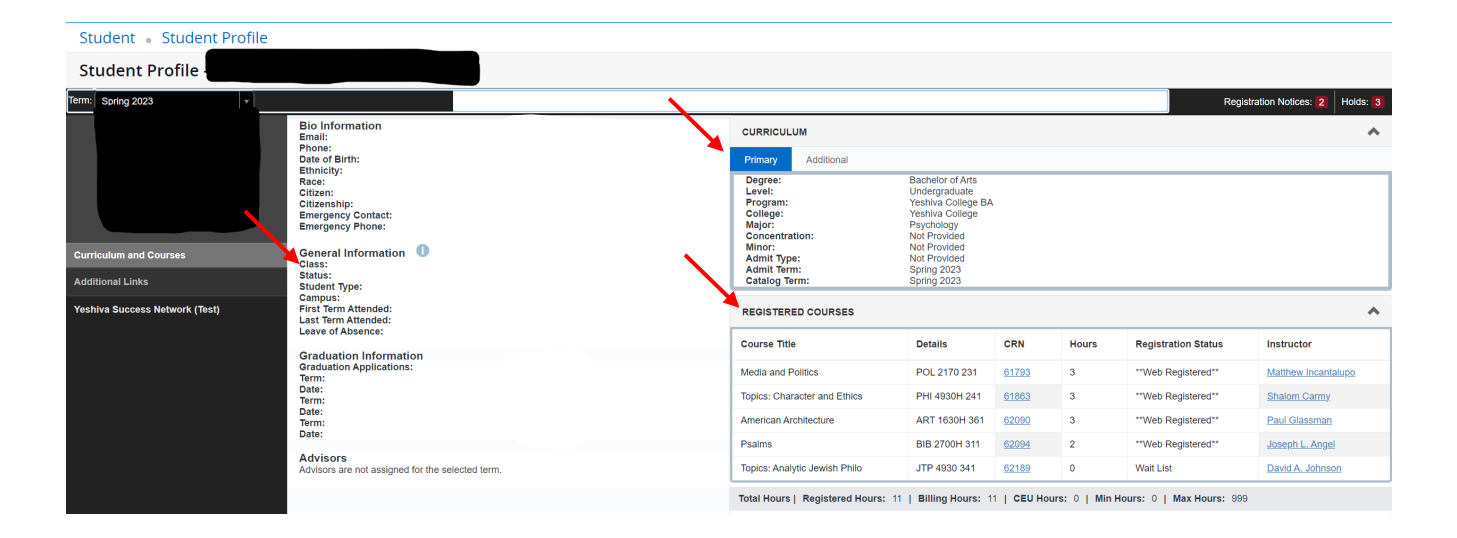

#### View Holds by clicking the Holds link on the top-right corner of the profile

÷

|                                                                                                    |                                                                                                    |                                         |                                | Re                                                                                                    | gistration Notices: 2 Hold                                                                         |
|----------------------------------------------------------------------------------------------------|----------------------------------------------------------------------------------------------------|-----------------------------------------|--------------------------------|----------------------------------------------------------------------------------------------------|----------------------------------------------------------------------------------------------------|
| CURRICULUM                                                                                                    |                                                                                                    |                                         |                                |                                                                                                    |                                                                                                    |
| Primary Additional                                                                                                    |                                                                                                    |                                         |                                |                                                                                                    |                                                                                                    |
| Degree:<br>Level:<br>Program:<br>College:<br>Major:<br>Concentration:<br>Minor:<br>Admit Type:<br>Admit Term:<br>Catalog Term:    | Bachelor of Arts<br>Undergraduate<br>Yeshiva College BA<br>Yeshiva College<br>Psychology<br>Not Provided<br>Not Provided<br>Not Provided<br>Spring 2023<br>Spring 2023 |                                         |                                |                                                                                                    |                                                                                                    |
| Gatalog lenn.                                                                                                    | Opring 2020                                                                                                    |                                         |                                |                                                                                                    |                                                                                                    |
| REGISTERED COURSES                                                                                                    | oping 2020                                                                                                    |                                         |                                |                                                                                                    |                                                                                                    |
| REGISTERED COURSES                                                                                                    | Details                                                                                                    | CRN                                     | Hours                          | Registration Status                                                                                                    | Instructor                                                                                         |
| ectation fermi.<br>REGISTERED COURSES<br>ourse Title<br>ledia and Politics                                                        | Details<br>POL 2170 231                                                                                                    | CRN<br>61793                            | Hours<br>3                     | Registration Status                                                                                                    | Instructor<br>Matthew Incantalupo                                                                  |
| REGISTERED COURSES                                                                                                    | Details           POL 2170 231           PHI 4930H 241                                                                                                    | CRN<br>61793<br>61863                   | Hours<br>3<br>3                | Registration Status         **Web Registered**         **Web Registered**                                                                                  | Instructor<br>Matthew Incantalupo<br>Shalom Carmy                                                  |
| ectation fermi.<br>EEGISTERED COURSES<br>ourse Title<br>ledia and Politics<br>opics: Character and Ethics<br>merican Architecture | Details           POL 2170 231           PHI 4930H 241           ART 1630H 361                                                                                         | CRN<br>61793<br>61863<br>62090          | Hours<br>3<br>3<br>3<br>3      | Registration Status         **Web Registered**         **Web Registered**         **Web Registered**         **Web Registered**                            | Instructor       Matthew Incantalupo       Shalom Carmy.       Paul Glassman                       |
| REGISTERED COURSES<br>Sourse Title<br>Media and Politics<br>Sopics: Character and Ethics<br>Imerican Architecture                 | Details           POL 2170 231           PHI 4930H 241           ART 1630H 361           BIB 2700H 311                                                                 | CRN<br>61793<br>61863<br>62090<br>62094 | Hours<br>3<br>3<br>3<br>3<br>2 | Registration Status         **Web Registered**         **Web Registered**         **Web Registered**         **Web Registered**         **Web Registered** | Instructor       Matthew Incantalupo       Shalom Carmy.       Paul Glassman       Joseph L. Angel |

## View more information about the hold by clicking on the down arrow.

| CURRICULUM                                                                                                    |                                                                                                    |                                         |                                | Financial Hold                                                                                                    | → <b>→ →</b>                                                                                       |
|----------------------------------------------------------------------------------------------------|----------------------------------------------------------------------------------------------------|-----------------------------------------|--------------------------------|----------------------------------------------------------------------------------------------------|----------------------------------------------------------------------------------------------------|
| Primary Additional                                                                                                    |                                                                                                    |                                         |                                |                                                                                                    |                                                                                                    |
| Degree:<br>Level:<br>Program:<br>College:<br>Major:<br>Concentration:<br>Minor:<br>Admit Type:                                                              | Bachelor of Arts<br>Undergraduate<br>Yeshiva College BA<br>Yeshiva College<br>Psychology<br>Not Provided<br>Not Provided<br>Not Provided    |                                         |                                |                                                                                                    |                                                                                                    |
| Admit Term:<br>Catalog Term:                                                                                                    | Spring 2023<br>Spring 2023                                                                                                    |                                         |                                |                                                                                                    |                                                                                                    |
| Admit Term:<br>Catalog Term:<br>REGISTERED COURSES                                                                                                    | Spring 2023<br>Spring 2023                                                                                                    |                                         |                                |                                                                                                    |                                                                                                    |
| Admit Term:<br>Catalog Term:<br>REGISTERED COURSES<br>Course Title                                                                                          | Spring 2023<br>Spring 2023<br>Details                                                                                                    | CRN                                     | Hours                          | Registration Status                                                                                                    | Instructor                                                                                         |
| Admit Term:<br>Catalog Term:<br>REGISTERED COURSES<br>Course Title<br>Media and Politics                                                                    | Spring 2023<br>Spring 2023                                                                                                    | CRN<br>61793                            | Hours<br>3                     | Registration Status                                                                                                    | Instructor<br>Matthew Incantalupo                                                                  |
| Admit Term:<br>Catalog Term:<br>REGISTERED COURSES<br>Course Title<br>Media and Politics<br>Topics: Character and Ethics                                    | Details           POL 2170 231           PHI 4930H 241                                                                                      | CRN<br>61793<br>61863                   | Hours<br>3<br>3                | Registration Status         **Web Registered**         **Web Registered**                                                                                  | Instructor<br>Matthew Incantalupo<br>Shalom Carmy                                                  |
| Admit Term:<br>Catalog Term:<br>REGISTERED COURSES<br>Course Title<br>Media and Politics<br>Fopics: Character and Ethics<br>American Architecture           | Spring 2023<br>Spring 2023           Details           POL 2170 231           PHI 4930H 241           ART 1630H 361                         | CRN<br>61793<br>61863<br>62090          | Hours<br>3<br>3<br>3<br>3      | Registration Status         **Web Registered**         **Web Registered**         **Web Registered**                                                       | Instructor<br>Matthew Incantalupo<br>Shalom Carmy<br>Paul Glassman                                 |
| Admit Term:<br>Catalog Term:<br>REGISTERED COURSES<br>Course Title<br>Media and Politics<br>Topics: Character and Ethics<br>American Architecture<br>Psalms | Spring 2023<br>Spring 2023           Details           POL 2170 231           PHI 4930H 241           ART 1630H 361           BIB 2700H 311 | CRN<br>61793<br>61863<br>62090<br>62094 | Hours<br>3<br>3<br>3<br>3<br>2 | Registration Status         **Web Registered**         **Web Registered**         **Web Registered**         **Web Registered**         **Web Registered** | Instructor       Matthew Incantalupo       Shalom Carmy.       Paul Glassman       Joseph L. Angel |

|                                                                       |                                                                                                    |                                 | Registration Notices: 2                                             | Holds: 1 |
|-----------------------------------------------------------------------|----------------------------------------------------------------------------------------------------|---------------------------------|---------------------------------------------------------------------|----------|
| CURRICULUM                                                            |                                                                                                    | Financia                        | l Hold                                                              |          |
| Primary Additional                                                    |                                                                                                    | Originato<br>From Dat           | or: Office of Student Finance                                       | _        |
| Degree:<br>Level:<br>Program:<br>College:<br>Major:<br>Concentration: | Bachelor of Arts<br>Undergraduate<br>Yeshiva College BA<br>Yeshiva College<br>Psychology<br>Not Provided | To Date:<br>Reason:<br>Processe | 02/17/2023<br>SCRIPT: DAILYHOLD 202201<br>es Affected: Registration |          |
| Minor:<br>Admit Type:<br>Admit Term:<br>Catalog Term:                 | Not Provided<br>Not Provided<br>Spring 2023<br>Spring 2023                                               |                                 |                                                                     |          |

#### REGISTERED COURSES

| Course Title                  | Details       | CRN          | Hours | Registration Status | Instructor          |
|-------------------------------|---------------|--------------|-------|---------------------|---------------------|
| Media and Politics            | POL 2170 231  | <u>61793</u> | 3     | **Web Registered**  | Matthew Incantalupo |
| Topics: Character and Ethics  | PHI 4930H 241 | <u>61863</u> | 3     | **Web Registered**  | Shalom Carmy        |
| American Architecture         | ART 1630H 361 | <u>62090</u> | 3     | **Web Registered**  | Paul Glassman       |
| Psalms                        | BIB 2700H 311 | <u>62094</u> | 2     | **Web Registered**  | Joseph L. Angel     |
| Topics: Analytic Jewish Philo | JTP 4930 341  | <u>62189</u> | 0     | Wait List           | David A. Johnson    |
|                               |               |              |       |                     |                     |

~

Total Hours | Registered Hours: 11 | Billing Hours: 11 | CEU Hours: 0 | Min Hours: 0 | Max Hours: 999